### SALESMEN'S SEMINAR

#### KW12 REAL TIME CLOCK

### Introduction

The KW12 Clock is an exceedingly flexible tool. The following discussion is designed to present a functional "bigpicture" description of the Clock and its features.

### Pulse Generator - Counting Rate

KW12 has a <u>Variable Time Base</u>. The counting rate is selected by program control.

External input 100 cps 400 kc 1 kc 100 kc 10 kc

The external input line enables the user to utilize external events (such as line frequency) as a time base or to simply count external events.

The crystal-controlled pulse generator has an accuracy of .01% at 400 kc.

### Counter Register

Each generated pulse causes the counter to be incremented by one.

The counter is a 12-bit register and counts up to 7777<sub>8</sub> and then "overflows" on the next pulse. The overflow flag can be detected by an interrupt, skip instruction, and/or read status instruction.

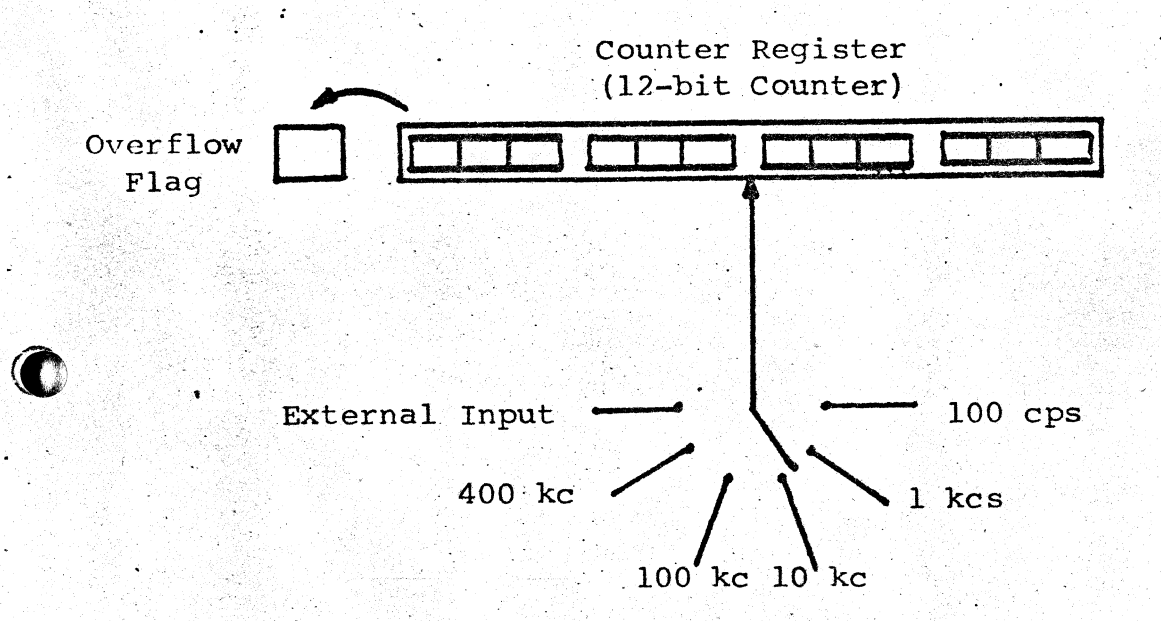

<u>Note:</u> Each time the counter reaches  $7777_8 + 1$ , the program-detectable overflow flag is set.

### Buffer/Preset Register

The buffer/preset register ties the Clock to the PDP-12 accumulator. It has two functions:

- 21 -

- To read the current contents of the counter into the AC (to see what "time" it is).
- To set the counter to a desired starting value and allow it to count up from that number to overflow.

This means that the user may select not only the pulse generation or counting rate, but may also determine how many counts will cause a detectable

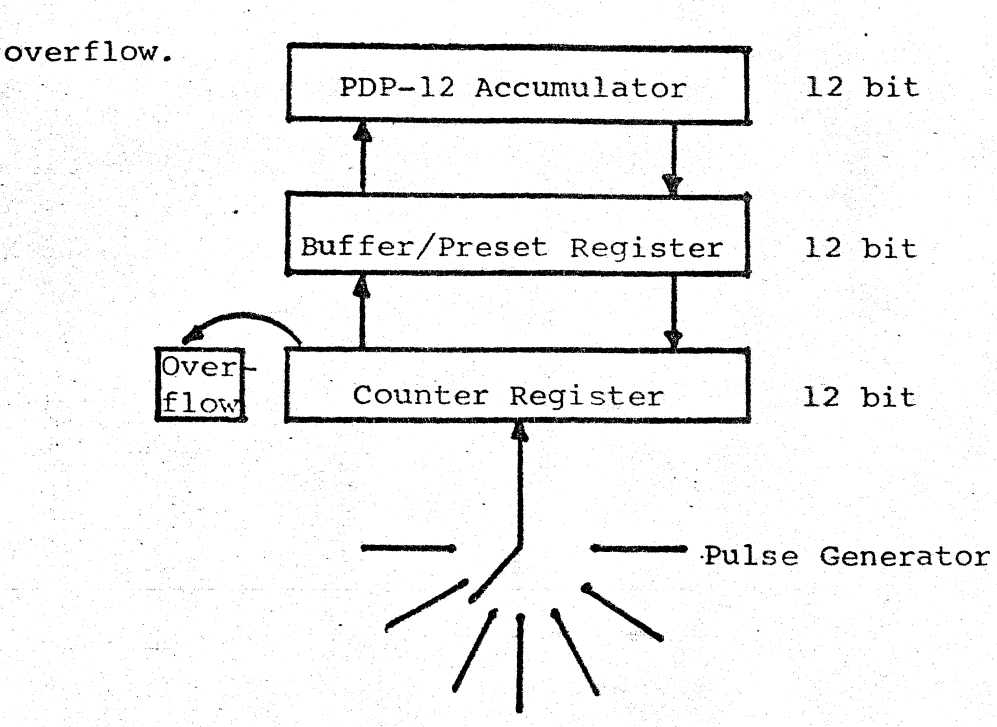

The user program can read the counter by loading its contents into the AC through the buffer/preset register.

The user program can initialize the counter to a starting quantity by loading the counter from the AC through the buffer/preset register.

- 22 -

It can now be seen that under program control:

1. Counting rate is selected.

2. Counter overflow is detected.

3. Contents of counter can be transferred to AC.

4. Counter can be reset to a known value from AC.

The question now is how does the program know when it should read and/or reset the clock counter. This depends upon the status of the real-world events with which the program is dealing. External events (pulses) are detected on three input channels.

Input Synchronizers

B

Each of the three input channels incorporates a Schmitt trigger with pulse generator and associated logic.

The clock control panel allows selection of

- 1) Input signal voltage threshold (±5 volt range).
- : 2) Either positive- or negative-going slope.

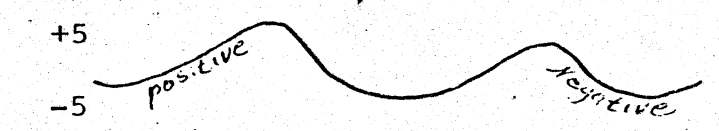

When these preselected conditions are met, the input signal is converted to a program-detectable event.

When such an event occurs, the program can take appropriate action, such as reading or resetting the counter, incrementing an event tally, etc.

- 23 -

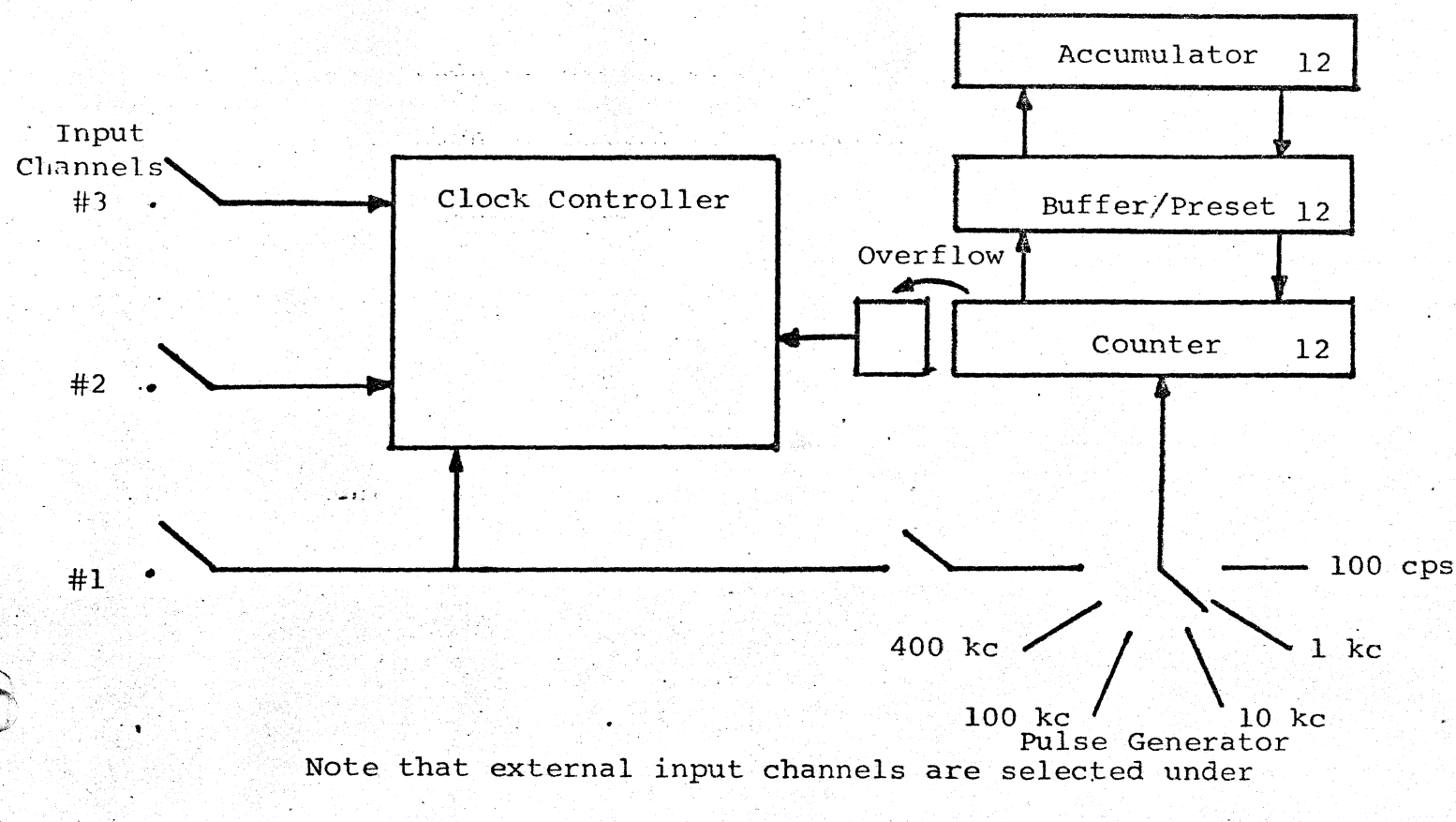

program control. The voltage threshold and signal slope are selected via the control panel.

Input Control Panel

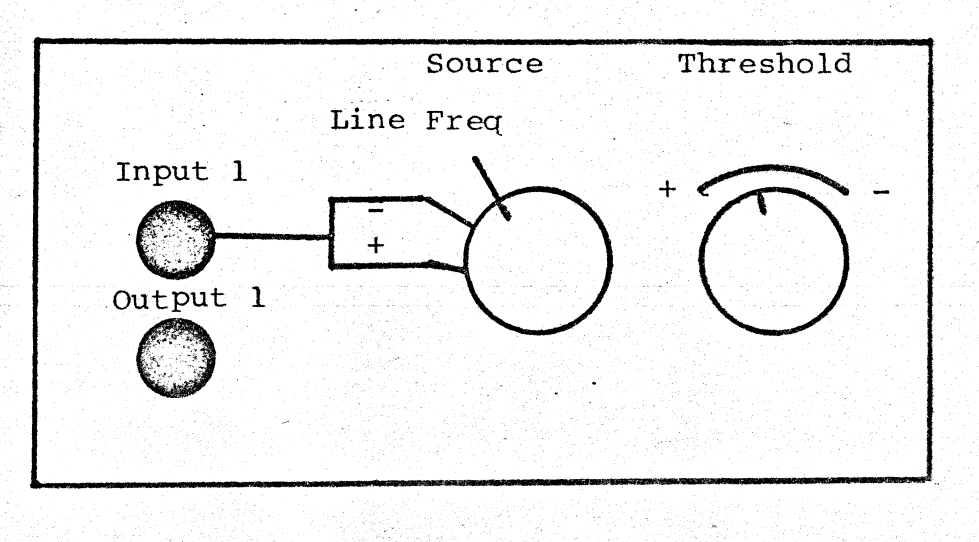

Jacks - Input 1 and Output 1 are phone jacks. The output is available for daisy-chaining to another input, A/D converter, etc.

Source - Input signal slope selection. Also line voltage selection for 60-cycle/50-cycle timing or counting.

Threshold - Coarse ±5 volt selection.

Program control of the clock includes the use of three managing registers.

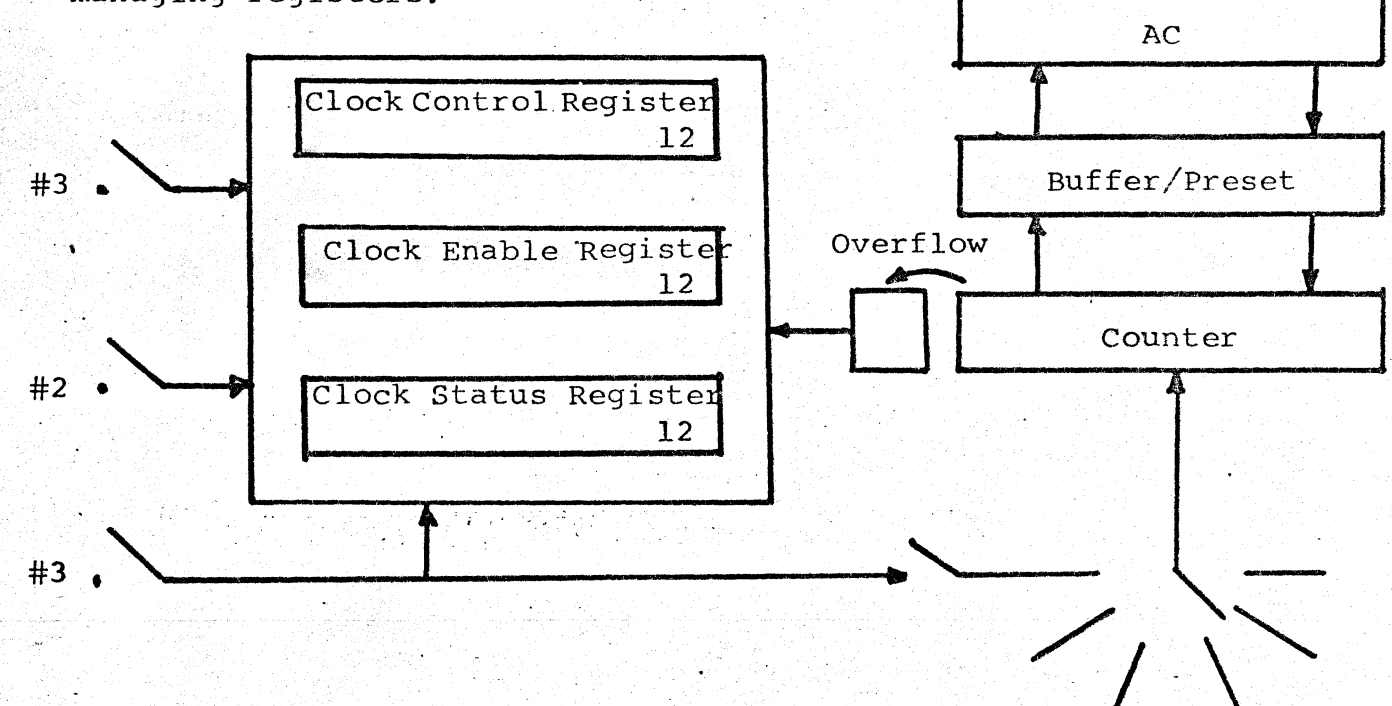

#### Clock Control Register

This register selects the counting rate and mode of clock operation. It is initialized through 8-mode IOT instruction 6132 - CLLR (Load clock control register from AC).

AC Ø12

Counting Rate Select

| 3 | 4      | 5 | <u>ן</u> |
|---|--------|---|----------|
|   |        |   | ノ        |
|   | $\sim$ |   |          |

Mode Select

| 67 | 8 | 9      | 1011 |
|----|---|--------|------|
|    | - | $\sim$ |      |

Input Simulation (For Diagnostic Programming)

| Count                    | ing Rate             |
|--------------------------|----------------------|
| $\frac{AC}{\emptyset-2}$ |                      |
| øøø                      | STOP .               |
| ØØl                      | 400 kc               |
| ØlØ                      | `100 kc              |
| Ø11                      | 10 kc                |
| 1øø.                     | 1 kc                 |
| 1Ø1                      | 100 cps              |
| 11ø                      | Count from channel ] |
| 111                      | STOP                 |

## Modes of Clock Operation

AC 3-5

ØØØ - Free Running Mode - Counter runs at selected rate, and overflow occurs every 4096<sub>10</sub> counts. This mode is probably not too useful except for producing overflow "ticks" every (counting rate x 4096) second. It is easy to understand

Counting  $\rightarrow \emptyset \emptyset \emptyset \emptyset \longrightarrow 7777 \longrightarrow Overflow$ 

- 26 -

øø1

Free Running Mode with Preset - Counter runs a selected rate, and when overflow occurs, the contents of the buffer/preset register are transferred to the counter and counting continues.

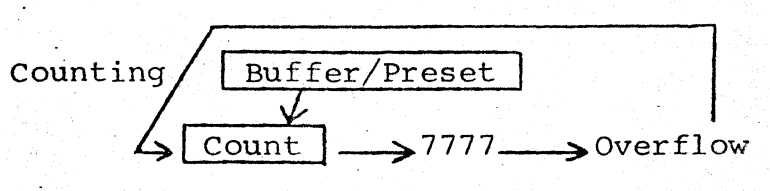

This mode allows for an overflow event to occur at predetermined time intervals.

The buffer/preset register is usually initialized to the negative value (two's compliment) of the number of counts desired before overflow.

Note that the overflow flag set in the above two modes remains set until cleared by IOT instruction 6135.

Ø1Ø - Event Timing Mode with no resetting. Counter runs at selected rate, and on the occurence of an event on a selected input channel, the contents of the counter are transferred to the buffer/preset register and the counter continues to count. This mode is useful for determining the total elapsed time from one initial event to subsequent events.

- 27 ·

A poststimulus histogram (PST) could be generated using this mode. A stimulus could be issued to a subject and the time to succeeding neuron firings could be determined

tim Stim <u>ty</u> <u>ty</u> <u></u>

cause the transfer of the counter to the buffer preset register and the counter will continue to count. An event on channel 3, however, will cause the counter to be cleared after its contens have been transferred to the buffer/preset register.

This mode is useful in "restarting" the counter on one external event, but not on the others. For the above example, another stimulus on channel 3 could cause clearing of counter for timing following neuron firing with respect to the second stimulus. It can also be used to record the time between events.

Ø11

Clock Initiated A/D Conversion

### Clock Enable Register

The "who will do it" register

 Selects the input channels which are to be active during the program run.

2. Controls interrupt enabling for external events

and overflow flag.

 Allows initializing of counter from buffer/preset register.

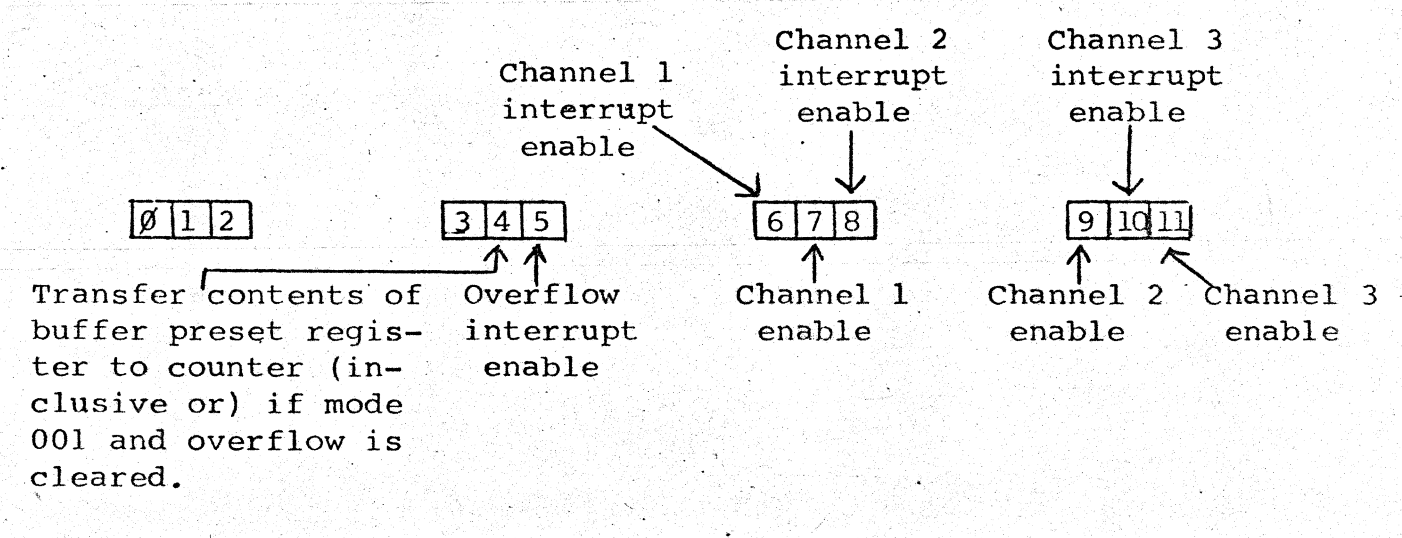

This register is loaded from AC by IOT 6134 CLEN (Load Clock Enable register).

#### Clock Status Register

This is the "who done it" register. When an external event or overflow occurs, a bit is set in this register and the entire register is available for program interrogation.

If more than one event occurs before this register is read, another bit is set indicating an event overlap condition. If the overlap event is on the same channel as the first event, a "pre-event" bit is set.

Event Event Event Channel 1 Channel 2 Channel 3 3 4 5 Ø 1 2 6 7 8 91011 **Overflow** Pre-event Pre-event Pre-event Channel 1 Channel 2 Channel 3

The status register is transferred to the AC with IOT 6135 CLSA (Clock Status to AC) inclusive or reading the status register clears all event indicators including the overflow flag. <u>Clock Handling Instructions (8move</u>)

6137 CLCA <u>Clock Counter to AC</u>

AC cleared first, then the counter contents is transferred to the buffer/preset register then to AC.

6136 CLBA Buffer Preset to AC

AC cleared first.

- 30 -

### 6133 CLAB AC to Buffer Preset

AC is unchanged. Previous contents of buffer preset are unchanged.

### 6131 CLSK Skip on Clock Interrupt

#### KW12 REAL TIME CLOCK

#### SUBROUTINE SETUP PACKAGE

(The subroutine described below is contained on the Demo Tape. It is listed in the DIAL Index as KW12SUB.)

#### Abstract

This package of subroutines contains the necessary fixed protocol required to start the KW12. The main program need only specify the working settings of the clock control register, the clock enable register, and the clock counter. It is emphasized that this subroutine package is designed to initialize the clock. Clock interrupts must be handled using the CLSA (6135) instruction. Requirements

#### Storage

This package of subroutines uses 137 (octal) or 95 (decimal) locations.

#### Location

The first location of this subroutine package should be assembled into the first location of any 8-mode page with the rest of the program following in successive locations. The subroutine is preset to start in location  $(6000)_8$  of bank  $\emptyset$  unless changed by the user.

- 31 -

#### Usage

#### Calling Sequence

This subroutine package has five 8-mode entry points that are indirectly called as follows:

| JMS I .+1 | 1 | Indire | ect jump | to  | subroutine |
|-----------|---|--------|----------|-----|------------|
| KWXXXX    | 1 | whose  | location | nis | contained  |

/ in the location immediately
/ following the JMS

In using one of the entry points, the subroutine will look for data contained in the third, fourth, and fifth locations following the JMS. In all cases except where the clock counter is to be read, the AC and link of the main program are preserved.

The entry point <u>KWMEAS</u>ure is used to set up the clock to measure events or intervals of time. The working contents of the clock control register, clock enable register, and the number of counts to overflow are specified in the locations following the JMS as follows:

| <ul> <li>Second state</li> </ul> | JMS I .+1 | 성에는 전문에서 가장에 가장되었다. 가방 등에 가장 가장 가장 가장 가장 가장 가장 가장 가장 가장 가장 가장 가장 |
|----------------------------------|-----------|------------------------------------------------------------------|
| .+1                              | KWMEAS    | / JMS to entry point KWMEAS                                      |
| .+2                              | c1c2c3c4  | / clock control register setting                                 |
| .+3                              | BUFF      | / No. of counts to overflow                                      |
| .+4                              | E1E2E3E4  | / clock enable register setting                                  |
| .+5                              |           | / control returns here                                           |

- 32

Other entry points are used as follows: / Stop the clock but preserve JMS I .+1 KWSTOP / software control, enable, and .+1 / buffer registers / Control returns here with AC and .+2 / link preserved JMS I .+1 / Restart the clock using KWCONTinue / the settings contained in the .+1 / software registers -/ Control returns here with the AC .+2 / and link preserved JMS I .+1 / Read the clock counter into the AC .+1 **KWREAD** / If overflow has occurred, set / link = 1, otherwise link =  $\emptyset$ .+2 / Control returns here / In the process of performing the / read, the buffer preset register / is restored to the contents of / KWBUFF.

#### Examples

The following is a program to ring the Teletype bell 1 time

per second.

| Begin. | JMS I .+1 | 1   | JMS indirectly to               |
|--------|-----------|-----|---------------------------------|
|        | KWMEAS    | 1   | loc KWMEAS                      |
|        | 51ØØ      | - 1 | rate = $1$ ØØ Hz Mode = 1       |
|        | Ø144      | 1   | 144 octal or 100 decimal counts |
|        |           | 1   | to overflow                     |
|        | øløø      | - 1 | interrupt on clock overflow     |
| Check, | CLSK      | 1   | (6131) skip on clock interrupt  |
|        | JMP check | 1   | Wait                            |
|        | CLSA      | 1   | Clear Clock Flag (6135)         |
|        | CLA       | 1   | Clear AC                        |

- 33 --

| TAD K207   | / Load 207 into AC           |
|------------|------------------------------|
| TSF        | / Check Teletype flag        |
| JMP1       |                              |
| TLS        | / Output AC to Teletype      |
| JMP check  | / Go back and wait for next  |
|            | / clock overflow             |
| K207, 0207 | / Symbol definition          |
|            | / annend KW12 set up subrout |

/ append KW12 set up subroutine / package

The following is a program that will ring the Teletype bell

after counting 60 events on external channel 1.

| Begin,                        | JMS I .+1  | / JMS indirectly to                       |
|-------------------------------|------------|-------------------------------------------|
|                               | KWMEAS     | / location KWMEAS                         |
|                               | 61ØØ       | / Rate = chan 1 Mode = 1                  |
| 사람이 가는 것 것 가슴<br>사람이 가지 말 것 같 | ØØ74       | / Interrupt after $(74)_8$ or $(60)_{10}$ |
|                               |            | / counts                                  |
|                               | Ø12Ø       | / Enable chan l input                     |
|                               |            | / interrupt on overflow                   |
| Check,                        | CLSK       | / (6131) skip on clock interrupt          |
|                               | JMPCHCK    | / Wait                                    |
|                               | CLSA       | / Clear clock flag (6135)                 |
|                               | CLA        | / Clear AC                                |
|                               | TAD K207   | / Load AC with (207) <sub>8</sub>         |
|                               | TSF        | / Test Teletype flag                      |
|                               | JMP1       | / Wait                                    |
|                               | TLS        | / Ring bell                               |
|                               | JMP CHECK  | / Jump to wait loop                       |
|                               | K207, 0207 | / Symbol definition                       |
|                               |            | / append KW12 setup subroutine            |
|                               |            | / package                                 |
|                               |            |                                           |

bam 11/25/69

• 34 -

### 6133 CLAB AC to Buffer Preset

AC is unchanged. Previous contents of

buffer preset are unchanged.

### 6131 CLSK Skip on Clock Interrupt

#### KW12 REAL TIME CLOCK

#### SUBROUTINE SETUP PACKAGE

(The subroutine described below is contained on the Demo Tape. It is listed in the DIAL Index as KW12SUB.)

#### Abstract

This package of subroutines contains the necessary fixed protocol required to start the KW12. The main program need only specify the working settings of the clock control register, the clock enable register, and the clock counter. It is emphasized that this subroutine package is designed to initialize the clock. Clock interrupts must be handled using the CLSA (6135) instruction. Requirements

#### Storage

This package of subroutines uses 137 (octal) or 95 (decimal) locations.

### Location

ucor

The first location of this subroutine package should be assembled into the first location of any 8-mode page with the rest of the program following in successive locations. The subroutine is preset to start in location (6000)<sub>8</sub> of bank  $\emptyset$  unless changed by the

Usage

### Calling Sequence

This subroutine package has five 8-mode entry points that are indirectly called as follows:

| JMS I .+1<br>KWxxxx | <pre>/ Indirect jump to subroutine / whose location is contained</pre> |
|---------------------|------------------------------------------------------------------------|
|                     | / in the location immediately                                          |
|                     | / following the JMS                                                    |

In using one of the entry points, the subroutine will look for data contained in the third, fourth, and fifth locations following the JMS. In all cases except where the clock counter is to be read, the AC and link of the main program are preserved.

The entry point <u>KWMEAS</u>ure is used to set up the clock to measure events or intervals of time. The working contents of the clock control register, clock enable register, and the number of counts to overflow are specified in the locations following the JMS as follows:

| +1<br>+2 | JMS I .+1<br>KWMEAS<br>C1C2C3C4 | <pre>/ JMS to entry point KWMEAS / clock control register setting</pre> |
|----------|---------------------------------|-------------------------------------------------------------------------|
| +3<br>+4 | $BUFF E_1 E_2 E_3 E_4$          | <pre>/ No. of counts to overflow / clock enable register setting</pre>  |
| 45       |                                 | / control returns here                                                  |

32

Other entry points are used as follows:

| .+1<br>.+2 | JMS I .+1<br>KWSTOP | <pre>/ Stop the clock but preserve<br/>/ software control, enable, and<br/>/ buffer registers<br/>/ Control returns here with AC and<br/>/ link preserved</pre> |
|------------|---------------------|----------------------------------------------------------------------------------------------------|
| •          | JMS I .+1           | / Restart the clock using                                                                                                    |
| .+1        | KWCONTinue          | <pre>/ the settings contained in the / software registers</pre>                                                                                                 |
| .+2        |                     | <pre>/ Control returns here with the AC / and link preserved</pre>                                                                                              |
|            |                     | / Deal the electronic interthe loc                                                                                                    |
| •          | JMS 1 .+1           | / Read the clock counter into the AC                                                                                                    |
| •+1        | KWREAD              | / If overflow has occurred, set<br>/ link = 1, otherwise link = $\emptyset$                                                                                     |
| .+2        |                     | / Control returns here                                                                                                    |
|            |                     | <pre>/ In the process of performing the / read, the buffer preset register / is restored to the contents of / KWBUFF.</pre>                                     |

# Examples

The following is a program to ring the Teletype bell 1 time per second.

| Begin, | JMS I .+1 | / JMS indirectly to               |
|--------|-----------|-----------------------------------|
|        | KWMEAS    | / loc KWMEAS                      |
|        | 51ØØ      | / rate = $1$ ØØ Hz Mode = 1       |
|        | Ø144      | / 144 octal or 100 decimal counts |
|        |           | / to overflow                     |
|        | øløø      | / interrupt on clock overflow     |
| Check, | CLSK      | / (6131) skip on clock interrupt  |
|        | JMP check | / Wait                            |
|        | CLSA`     | / Clear Clock Flag (6135)         |
|        | CLA       | / Clear AC                        |
|        |           |                                   |

3

- 33 -

#### KW12SUBC

## KW12, REAL TIME CLOCK, SUBROUTINE SETUP PACKAGE

## 1.0 ABSTRACT

This package of subroutines contains the necessary fixed protocol required to start the KW12. The main program need only specify the working settings of the clock control register, the clock enable register, and the buffer register. It is emphasized that this subroutine package is designed to initialize the clock. Clock interrupts must be handled using the CLSA (6135) instruction.

2.0 REQUIREMENTS

#### 2.1 STORAGE

137 octal or 95 decimal locations are used by the KW12 subroutine package.

#### 2.2 Location

The first location of this subroutine package should be assembled into the first location of any 8-mode page with the rest of the program following in successive locations. The subroutine is preset to start in location  $6000_8$  of bank  $\emptyset$  unless changed by the user.

### 2.3 Equipment

Basic PDP-12A or B with KW12 option.

3 h

#### 3.0 USAGE

#### 3.1 Calling Sequence

This subroutine has five 8-mode entry points that are indirectly called, as follows:

JMS I .+1

KWXXXX

/INDIRECT JUMP TO SUBROUTINE /WHOSE LOCATION IS CONTAINED /IN THE LOCATION IMMEDIATELY /FOLLOWING THE JMS

In using one of the entry points, the subroutine will look for data contained in the third, fourth, and fifth locations following the JMS. In all cases, except where the clock counter is to be read, the AC and link of the main program are preserved.

#### 4.0 DESCRIPTION

#### 4.1 Discussion

-

The entry point KWMEASure is used to set up the clock to measure events or intervals of time. The working contents of the clock control register, clock enable register, and the number of counts to overflow are specified in the locations following the JMS as follows:

| .+1 | KWMEAS                          | /JMS |
|-----|---------------------------------|------|
| •+2 | $C_1C_2C_2C_4$                  | /CL( |
| .+3 | BUFF                            | /NO. |
| .+4 | EIE2E3E4                        | /CLC |
| .+5 | <u>д</u> , ем. у <sup>-</sup> 2 | /COl |

JMS TO ENTRY POINT KWMEAS /CLOCK CONTROL REGISTER SETTING /NO. OF COUNTS TO OVERFLOW /CLOCK ENABLE REGISTER SETTING /CONTROL RETURNS HERE

The first two octal digits of the control register setting control the rate and mode of the clock respectively. The last two digits are used to simulate inputs from the external channels. The interpretation of  $C_1$  is as follows:

| <u>c1</u> | Rate                                                          |   |
|-----------|---------------------------------------------------------------|---|
| ø         | STOP                                                          |   |
| 1         | 400 KHz                                                       |   |
| 2         | 100 KHz                                                       |   |
| 3         | <b>10</b> KHz                                                 |   |
| 4         | l KHz                                                         |   |
| 5         | 100 Hz                                                        |   |
| 6         | Count occurrences of events on external channel 1 if $E_2$ 2. | L |

The interpretation of  $C_2$ , the mode control, is as follows:

C<sub>2</sub> Mode

Ø

2

- Counter runs at selected rate and overflow is set after 4096 counts. The counter continues to run and the overflow must be cleared by the IOT 6135.
- 1 Counter runs at selected rate. Upon occurrence of overflow caused by the most significant bit of the counter going from 1 to  $\emptyset$ , the contents of the buffer preset register is transferred to the counter.
  - Counter runs at selected rate. Upon occurrence of an event on an enabled channel, the contents of the counter are transferred to the buffer preset register and the counter continues to run.
- 3 Counter runs at selected rate. Upon occurrence of an input event on channel 3, the contents of the counter is transferred to the buffer preset register and the counter is reset to  $\emptyset$  from which it continues counting. Inputs on channels 1 and 2 behave as if  $C_2 = 2$ .

The counter runs at the selected rate and overflows every 4096 counts. Upon the occurrence of an overflow, an A/D conversion is initiated if the fast sample mode is in use. Overflow must be cleared by the 6135 instruction. Note that when in this mode A/D conversions are inhibited unless a clock overflow occurs.

This is treated as the combination of  $(C_2 = 4)$  and  $(C_2 = 1)$ 

6  $(C_2 = 4)$  and  $(C_2 = 2)$ 

4

5

7  $(C_2 = 4)$  and  $(C_2 = 3)$ 

BUFF is an octal number from  $1 - 7777_8$  and is the number of desired counts to occur before the counter overflows. The subroutine places the 2's complement of BUFF in the buffer preset register and initially in the counter.

The last 3 digits of the enable register setting are interpreted as follows:

## Function

0,2,4,6 No Function

E2

E3

ø

1

2

3

4

5

6

7

ø

1

2

3

4

5

6

7

1,3,5,7 Cause clock interrupt on counter overflow.

Function

### No Function

Enable interrupt on channel 2 if channel 2 input enabled.

Enable input on channel 1

 $(E_3 = 1)$  and  $(E_3 = 2)$ 

No Function

Same as  $E_3 = 1$ 

Enable input and interrupt on channel 1  $(E_3=6)$  and  $(E_3=1)$ 

E4

### Function

No Function

No Function

Enable input channel 3

Enable input and interrupt for channel 3

Enable input channel 2

- Same as  $E_A = 4$ 
  - $(E_4 = 4)$  and  $(E_4 = 2)$
- $(E_4 = 4)$  and  $(E_4 = 3)$

Upon entering the KW12 setup subroutine package at point KWMEASure, the subroutine retrieves the locations . 2, . 3, and . 4, considering the location (.) to be the locations of the JMS I . 1. The contents of these locations are stored in software created control (KWCONR), enable (KWENAB), and buffer registers (KWBUFF). Then the clock is set up to perform the specified tasks. Control is returned to location . 5 with the AC and link preserved and the clock running.

Other entry points are used as follows:

| +1              | JMS I .+1<br>KWSTOP    | /STOP THE CLOCK BUT PRESERVE<br>/SOFTWARE CONTROL, ENABLE, AND<br>/BUFFER REGISTERS                                                           |
|-----------------|------------------------|----------------------------------------------------------------------------------------------------|
| •+2             |                        | /CONTROL RETURNS HERE WITH AC<br>/AND LINK PRESERVED                                                                                          |
| •<br>•+1<br>•+2 | JMS I .+1<br>KWCONTine | /RESTART THE CLOCK USING<br>/THE SETTINGS CONTAINED IN<br>/THE SOFTWARE REGISTERS<br>/CONTROL RETURNS HERE WITH<br>/THE AC AND LINK PRESERVED |
| •+1<br>•+2      | JMS I .+1<br>KWREAD    | /READ THE CLOCK COUNTER INTO<br>/THE AC. IF OVERFLOW HAS<br>/OCCURRED,SET LINK = 1,<br>/OTHERWISE LINK = Ø<br>/CONTROL RETURNS HERE           |
|                 |                        | /IN THE PROCESS OF PERFORMING<br>/THE READ, THE BUFFER PRESET                                                                                 |

/REGISTER IS RESTORED TO THE

/CONTENTS OF KWBUFF.

KW12SUBC-7

. JMS I .+1 .+1 KWINIT

.+2

4.2

/INITIALIZES THE CLOCK AND /CLEARS SOFTWARE CONTROL, /ENABLE, AND BUFFER REGISTERS. /CONTROL RETURNS TO MAIN /PROGRAM HERE WITH AC AND /LINK PRESERVED.

### EXAMPLES

The following is a program to ring the Teletype

bell 1 time per second:

| BEGIN, | JMS I .+ | 1 /JMS INDIRECTLY TO                              |
|--------|----------|---------------------------------------------------|
| . •    | KWMEAS   | /LOC KWMEAS                                       |
|        | 51ØØ     | /RATE = 100 Hz, MODE = 1                          |
|        | Ø144     | /144 OCTAL or 100 DECIMAL COUNTS<br>/TO OVERFLOW. |
|        | øløø     | /INTERRUPT ON CLOCK OVERFLOW                      |
|        | •        |                                                   |
|        |          |                                                   |

| CHECK, | CLSK      | /(6131) SKIP ON CLOCK INTERRUPT |
|--------|-----------|---------------------------------|
|        | JMP CHECK | /WAIT                           |
|        | CLSA      | /CLEAR CLOCK FLAG (6135)        |
|        | CLA       | /CLEAR AC                       |
|        | TAD K207  | /LOAD 207 INTO AC               |
|        |           |                                 |

| TSF  |        |
|------|--------|
| JMP  | 1      |
| TLS  |        |
| JMP  | CHECK  |
|      |        |
| K207 | , 0207 |

/CHECK TELETYPE FLAG / /OUTPUT AC TO TELETYPE /GO BACK AND WAIT FOR NEXT /CLOCK OVERFLOW /SYMBOL DEFINITION

/APPEND KW12 SETUP SUBROUTINE /PACKAGE

The following is a program that will ring the Teletype bell after counting 60 events on external channel 1:

| BEGIN, JMS I .+1 | /JMS INDIRECTLY TO       |
|------------------|--------------------------|
| KWMEAS           | /LOCATION KWMEAS         |
| 61ØØ             | /RATE = CHAN 1, MODE = 1 |
| ØØ74             | /INTERRUPT AFTER (74) or |
|                  | /(60)10 COUNTS           |
| Ø12Ø             | /ENABLE CHAN 1 INPUT     |
|                  | /INTERRUPT ON OVERFLOW   |

| CHECK, | CLSK       |
|--------|------------|
|        | JMP CHECK  |
|        | CLSA       |
|        | CLA        |
|        | TAD K207   |
|        | TSF        |
|        | JMP1       |
|        | TLS        |
|        | JMP CHECK  |
|        | K207, 0207 |

منيث

/(6131) SKIP ON CLOCK INTERRUPT /WAIT /CLEAR CLOCK FLAG (6135) /CLEAR AC /LOAD AC WITH (207)<sub>8</sub> /TEST TELETYPE FLAG /WAIT /RING BELL /JUMP TO WAIT LOOP /SYMBOL DEFINITION

/APPEND KW12 SETUP SUBROUTINE /PACKAGE

#### .DFRQANA or FRQANA

Original Author: A. M. Engebretson

dified to run under the PDP-12 DEMO Monitor by: Jerre Caputo, DEC, Washington, D. C.

- ABSTRACT CRUANA This program performs frequency analysis resulting in sixty-four displays can be scaled; resynthesis of the original data may be recently component cosine, sine, and rms spectra. Data and spectrum also be performed from the sine and cosine components to check visually the accuracy of the analysis. (See Sec. 4, for a frequency domain description. A note on the use of FRQANA to notch filter data can be found following table 3 of this writeup.) Teplograms is first started, lying volues tothe on load time, and each time R is typed, the user has portunity to retrieve (new input data) from LINCtape by filling cambe in the blanks on the display from the Teletype keyboard. The display <del>asks</del>:

#### RETRIEVE DATA

(2 BLOCKS)

STARTING AT BLOCK

UNIT

The user types the first of two consecutive LINCtape blocks to he analyzed Mieding zeros must be typed, and the block number must be followed by pressing the RETURN key. The user then types the tape unit number to be read, 0 - 7, followed by proving LINEFEED. The two blocks specified are read in and displayed. the vertical scale by 50 percent or by typing S to decrease the vertical scale by 50 percent, repeatedly in each case.

Deposited

To perform the frequency analysis, the user types F. When the analysis is complete, the display will reappear according to which display option previously has been chosen. Display options are summarized in Table 1.

3. To compute the resynthesized waveform from the frequency components, the user types T. Again, the display will reappear according to the display option that had been chosen. When the display option is I, for input data, the second trace with be 15 the resynthesized waveform. The input data can be compared with the resynthesized waveform by turning knob 1. Knob 1 is trace separator, affecting only the vertical display of the for the fully counterclockwise, the top trace is the original data.

A. At any time during operation, a different display may be selected by typing the appropriate key. To select the input data and resynthesized waveform display, the user types I. This is the display that appears immediately after program start or restart.

FRQANA-2

When the user types, C, the frequency component display appears The cosine components on the left and the sine components on the right will appear. These can be scaled using Knob 2.

To select an rms spectrum for display, type P. This display

Each bar in the graph of the components and the rms spectrum represents a single frequency component from 1 to 64, i.e., the first bar is the component for the 1 cycle signal generator and the third bar is the component for the 3 cycle signal generator, etc., up through 64. The absolute frequency of the analyzed waveform components can only be obtained by taking the time period represented by the 512 data points sampled; this will orry depending on the sampling rate used to collect the data. If the sampling rate were 512 pts./sec. when the data was taken, then each bar of the graph would represent, the absolute components of the frequency domains 1 through 64. If the rate were 1024 pts./sec., then the bars would represent\_frequencies 2,4...128 cps.

5. If, at any time, the user wishes to select new input data Mathew the program , for analysis, he simply types R to return to step 1.

| KNOB COMMANDS         Knob 1       - Trace separator (original data and resynthesized data)         Knob 2       - Modify spectrum scale         TELETYPE COMMANDS         F       - Generate Fourier Coefficients         T       - Resynthesize F (t)         S       - Make data smaller by half         E       - Make data larger by half         P       - Display power spectrum         C       - Display sine and cosine components         I       - Display input data (and resynthesized data if T has been typed)         R       - Retrieve data from tape |        | FROANA Commands<br>Table 1                                           |
|----------------------------------------------------------------------------------------------------|--------|----------------------------------------------------------------------|
| Knob 1       - Trace separator (original data and resynthesized data)         Knob 2       - Modify spectrum scale         TELETYPE COMMANDS         F       - Generate Fourier Coefficients         T       - Resynthesize F (t)         Make data smaller by half         L       - Make data larger by half         P       - Display power spectrum         C       - Display sine and cosine components         I       - Display input data (and resynthesized data if T has been typed)         R       - Retrieve data from tape                                 | 0      | KNOB COMMANDS                                                        |
| Knob 2       - Modify spectrum scale         TELETYPE COMMANDS         F       - Generate Fourier Coefficients         T       - Resynthesize F (t)         S       - Make data smaller by half         L       - Make data larger by half         P       - Display power spectrum         C       - Display sine and cosine components         I       - Display input data (and resynthesized data if T has been typed)         R       - Retrieve data from tape                                                                                                    | Knob l | - Trace separator (original data and resynthesized data)             |
| TELETYPE COMMANDS         F       - Generate Fourier Coefficients         T       - Resynthesize F (t)         S       - Make data smaller by half         S       - Make data larger by half         P       - Display power spectrum         C       - Display sine and cosine components         I       - Display input data (and resynthesized data if T has been typed)         R       - Retrieve data from tape                                                                                                    | Knob 2 | - Modify spectrum scale                                              |
| <ul> <li>F - Generate Fourier Coefficients</li> <li>T - Resynthesize F (t)<br/>Hold</li> <li>S - Make data smaller by half</li> <li>L - Make data larger by half</li> <li>P - Display power spectrum</li> <li>C - Display sine and cosine components</li> <li>I - Display input data (and resynthesized data if T<br/>has been typed)</li> <li>R - Retrieve data from tape</li> </ul>                                                                                                    |        | TELETYPE COMMANDS                                                    |
| <ul> <li>T - Resynthesize F (t)<br/>Half</li> <li>S - Make data smaller by half</li> <li>L - Make data larger by half</li> <li>P - Display power spectrum</li> <li>C - Display sine and cosine components</li> <li>I - Display input data (and resynthesized data if T<br/>has been typed)</li> <li>R - Retrieve data from tape</li> </ul>                                                                                                    | F      | - Generate Fourier Coefficients                                      |
| <ul> <li>S - Make data smaller by half</li> <li>L - Make data larger by half</li> <li>P - Display power spectrum</li> <li>C - Display sine and cosine components</li> <li>I - Display input data (and resynthesized data if T has been typed)</li> <li>R - Retrieve data from tape</li> </ul>                                                                                                    | T      | - Resynthesize F (t)                                                 |
| L - Make data larger by half<br>P - Display power spectrum<br>C - Display sine and cosine components<br>I - Display input data (and resynthesized data if T<br>has been typed)<br>R - Retrieve data from tape                                                                                                    | S      | - Make data smaller by half                                          |
| <ul> <li>P - Display power spectrum</li> <li>C - Display sine and cosine components</li> <li>I - Display input data (and resynthesized data if T has been typed)</li> <li>R - Retrieve data from tape</li> </ul>                                                                                                    | L      | - Make data larger by half                                           |
| C - Display sine and cosine components<br>I - Display input data (and resynthesized data if T<br>has been typed)<br>R - Retrieve data from tape                                                                                                    | Р      | - Display power spectrum                                             |
| I - Display input data (and resynthesized data if T<br>has been typed)<br>R - Retrieve data from tape                                                                                                    | · c .  | - Display sine and cosine components                                 |
| R - Retrieve data from tape                                                                                                    | I      | - Display input data (and resynthesized data if T<br>has been typed) |
|                                                                                                    | R      | - Retrieve data from tape                                            |

PROGRAM OPERATION

FROANA under the DEMO Monitor relies heavily on overlay capabilities and uses DEMO Monitor commands RETV (OPR 5) to obtain the starting block number of FROANA and OKST (OPR 12) and KBD (OPR 15) to handle keyboard commands.

When FRQANA is loaded under the DEMO Monitor, an attempt is made to load blocks containing cosine tables into the second 4K of core. If there is no second 4K, the load is not completed; this will not affect program operation. The program starts at LINC location 20 and control is immediately transferred to code in LINC segment 2 to set up data retrieval procedures for later overlays. to query the user concerning data blocks to be analyzed. This code is assembled in the same segment as DEMO Summary and Help Text, and the two tape blocks containing this data (blocks 4 and 5, Table 4) are transferred directly to the help frame blocks used by the DEMO Monitor and stored as source files.

Immediately after Line Feed is pressed in the QANDA routine, LINC segments 2 and 3 of the program are overlaid with input data and cosine tables. The program then begins operation, as described in the USAGE section.

Whenever R is typed, LINC segments 2 and 3 are overlaid with QANDA and text to query the user. The commands to do this are the same as those used during program initialization.

Memory allocations at query time and at run time are described in Tables 2 and 3. To avoid confusion and illustrate the complete contents of core, both LINC segments and PDP-8 absolute addresses are given. Tape block allocation is illustrated in Table 4. The block numbers listed are relative to the starting block number on tape.

#### WARNING

The name of the program, .DFRQANA, is specified in the retrieve file set up in relative block number 5 at location 334 of FRQANA.

FROANA-5

If the name under the DEMO Monitor is changed, then this . tape block must be changed also.

in the way of the states of the states of th

# TABLE 2

# MEMORY ALLOCATION AT QUERY TIME

| LINC Segment | MemBlks | PDP-8<br>Location | Contents                                                                   |
|--------------|---------|-------------------|----------------------------------------------------------------------------|
| 0-1          | 0-7     | 0-3777            | DEMO Monitor                                                               |
| 2            | 0-1½    | 4000-4577         | Program                                                                    |
| 2            | 1-3     | 4600-5777         | Unused core                                                                |
| 2            | 1       | 6000-6377         | Program summary text,<br>help text                                         |
| 2            | 2       | 6400-6777         | Help text, retrieve<br>data text, code to<br>handle subsequent<br>overlays |
| 3            | 3-4     | 7000-7777         | QANDA and code to<br>display text, decode<br>answers                       |
|              |         |                   |                                                                            |

FRQANA-6

1.3

| OLINC Segment | MemBlks             | PDP-8<br>Location      | Contents                  |
|---------------|---------------------|------------------------|---------------------------|
| 0-1           | 0-7                 | 0-3777                 | DEMO Monitor              |
| 2             | 0-1 <sup>1</sup> /2 | 4000-4577              | Program                   |
| 2.            | 1                   | 4600-4677 <sup>1</sup> | Sine spectrum             |
| 2             | 1                   | 4700-4777 <sup>1</sup> | Cosine spectrum           |
| 2             | 2-3                 | 5000-5777              | Synthesized time function |
| 3             | 0-1                 | 6000-6777              | Input data                |
| 3             | 2-3                 | 7000-7777              | Cosine table              |

Note that each section is 64 words long, i.e., each word in the sine table contains the value of the sine component associated with a frequency component and likewise for the cosine component table. After F has been typed, these tables are filled with sine and cosine data representing the phase angle and amplitude of the 64 signal generators. These 64 generators, when run out mathematically as in the FOURIER series computation, will regenerate the original data almost as accurately as when it was taken. The way to produce a notch filter effect then would be to attenuate to zero whichever of the sine-cosine components representing the frequency generator are to be removed from the signal, e.g. to remove 60 cycle from the signal zero the 60th sine and cosine component of core from the console using the switch registers and deposit key. The above example assumes 512 pt/sec. sample rate at data taking time.

FRQANA-7

| Relative Block No. | Contents                      | Residence in Core  |
|--------------------|-------------------------------|--------------------|
| 1                  | Standard DIAL<br>header block | Never gets to core |
| 2                  | FRQANA                        | 4000-4377          |
| 3                  | FRQANA                        | 4400-4777          |
| 4                  | Summary-Help 1                | 6000-6377          |
| 5                  | Help 2 - Retrieve             | 6400-6777          |
| 6 ·                | QANDA                         | 7000-7377          |
| 7                  | QANDA                         | 7400-7777          |
| 10                 | Cosine Table                  | 10000-10377        |
| 11                 | Cosine Table                  | 10400-10777        |
|                    |                               |                    |

FRQANA-8